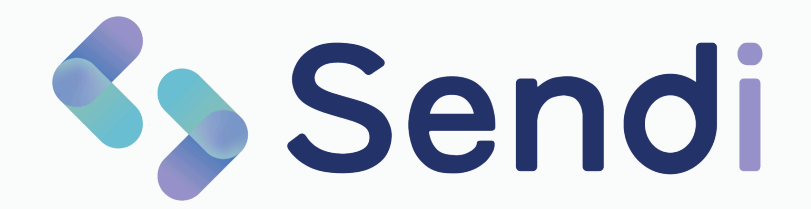

# Gebruikershandleiding Sendi Smart

Medi-Link | Oktober 2024

## Inhoudsopgave

Klik op een onderwerp om direct naar die pagina te gaan

 Bulkberichten
 SMS-bericht inplannen
 Sendi Wizard en automatische S- en P-regel De module Sendi Smart bevat ook alle functionaliteiten van de afgeronde pilot Sendi Wizard. Als u op de link hierboven

klikt, wordt de uitleg van deze functionaliteiten getoond.

### **Bulkbericht kiezen**

Boven in de menubalk klikt u op 'Versturen'. Er verschijnen meerdere opties, kies hier voor 'Bulk bericht'.

| i       | Start  | Versturen <del>-</del>                                    | Opvrag | en | Beoordelen   | ł     |
|---------|--------|-----------------------------------------------------------|--------|----|--------------|-------|
| со      | ntacte | <ul><li>Normaal berick</li><li>Bulk bericht</li></ul>     | ht     |    |              |       |
| d conta | act    | <ul> <li>Verzendlijsten</li> <li>Geplande beri</li> </ul> | chten  | î↓ | Aantal ontva | ngers |

#### Onderwerp en ontvangers toevoegen

Geef eerst het onderwerp van het bericht op. Daarna geeft u aan wie de ontvangers zijn. Hier heeft u twee opties:

- 1. Gegevens van meerdere patiënten handmatig invoeren
- 2. Een verzendlijst met meerdere ontvangers kiezen

In dit voorbeeld gaan we uit van een verzendlijst. Verderop in deze pagina leggen we uit hoe u verzendlijsten kunt aanmaken.

| la. |
|-----|
|     |
|     |
|     |
|     |

### **Bericht opstellen**

Bij stap 2 maakt u de keuze welk bericht u wilt versturen naar de patiënten. In dit voorbeeld gaan we uit van het berichttype 'Uitnodiging vaccinatie'.

Bij stap 3 vullen we het bericht aan met de betreffende data en kan er ook een link worden toegevoegd, bijvoorbeeld naar Thuisarts.nl.

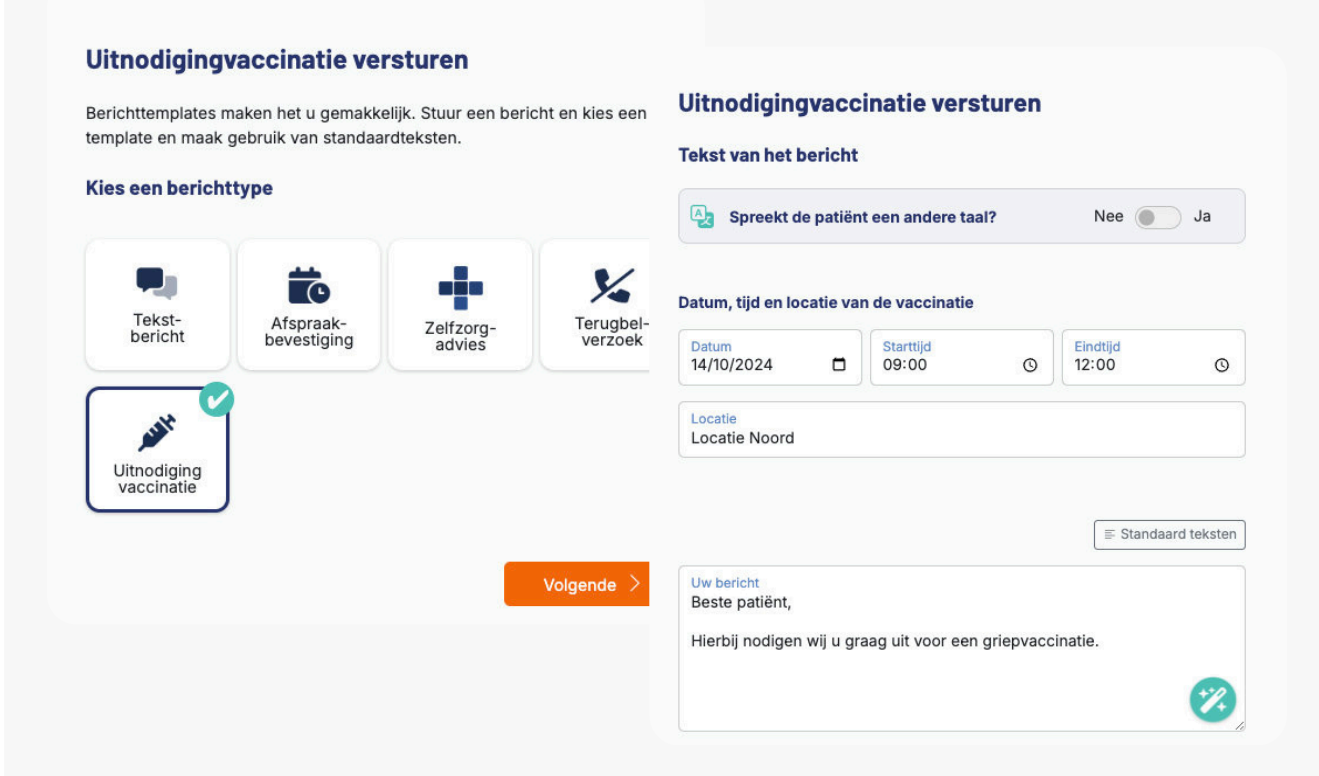

Als u de datum, tijd en locatie van de afspraak invult, worden deze gegevens later automatisch toegevoegd aan het bericht. Controleer de inhoud van het bericht altijd zelf, voordat u deze verstuurt.

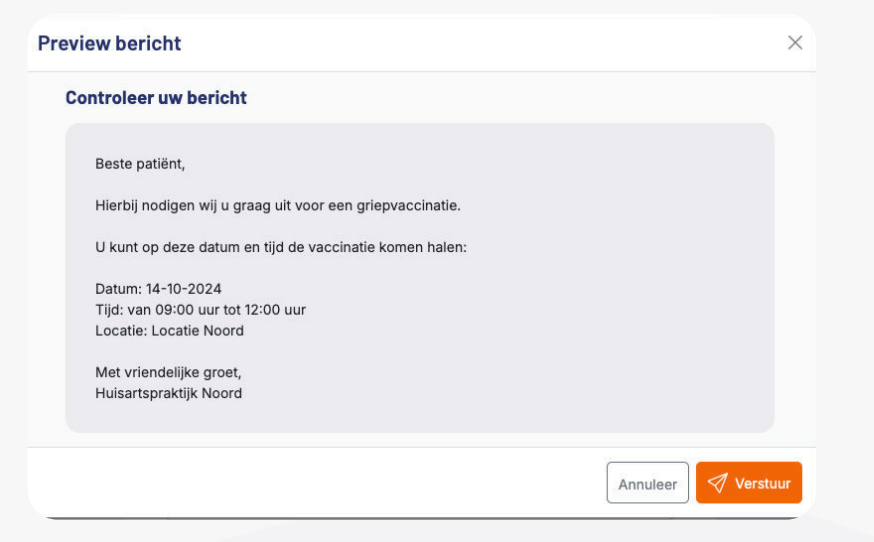

#### Versturen

Als u het bulkbericht verstuurt, worden alle sms'jes één voor één naar de ontvangers gestuurd. Let op: dit kan even duren! Zeker als het om honderden patiënten tegelijk gaat. In Sendi ziet u wat de voortgang van het versturen is. Verlaat de pagina niet totdat alle berichten verstuurd zijn.

Voortgang: 13 van 19 berichten verstuurd

Als u datum, tijd en locatie heeft ingevuld, zal het bericht tot en met die dag zijn in te zien door de patiënt (in tegenstelling tot de normale 7 dagen).

#### Inzien van het verzonden bulkbericht

Op de pagina 'Afgehandeld' kunt u het verzonden bulkbericht terugvinden. Hier ziet u de inhoud van het verstuurde bericht en ook welke patiënten het bericht allemaal hebben gelezen (er verschijnt een oogje achter de naam van de patiënt).

| Contactdatum: 09-10-2024, 18:09                                                                                                    | Contacttype: Bulkbericht                                              | Onderwer                                                                                                    | p: Uitnodiging griepvaccina                                                                       | atie (2 ontv.) |  |  |  |
|----------------------------------------------------------------------------------------------------|-----------------------------------------------------------------------|----------------------------------------------------------------------------------------------------|---------------------------------------------------------------------------------------------------|----------------|--|--|--|
| Logboek<br>Bulkbericht verstuurd op 09-10-2024<br>18:09<br>door Michiel van de Berg<br>Bekeken op 09-10-2024 18:09<br>door Michiel van de Berg<br>Bekeken op 09-10-2024 18:10<br>door Michiel van de Berg | Verstu<br>U heeft h<br>Best<br>Hierl<br>U ku<br>Datu<br>Tijd:<br>Loca | erstuurd bericht<br>eeft het onderstaande bericht naar uw patiënt verstuurd.<br>Beste patiënt,<br>Hierbij nodigen wij u graag uit voor een griepvaccinatie.<br>U kunt op deze datum en tijd de vaccinatie komen halen:<br>Datum: 14-10-2024<br>Tijd: van 09:00 uur tot 12:00 uur<br>Locatie: Locatie Noord |                                                                                                   |                |  |  |  |
|                                                                                                    | Huis<br>P-regel<br>Bericht<br>12:00, L                                | artspraktijk N<br>via Sendi: Uit<br>ocatie Noord.                                                                                                    | raktijk Noord  C Kopieer tek  sendi: Uitnodiging griepvaccinatie op 14-10-2024, 09:00- tie Noord. |                |  |  |  |
|                                                                                                    | Verstu                                                                | urd naar:                                                                                                    |                                                                                                   | Li P-rege      |  |  |  |
|                                                                                                    | Patiëntr                                                              | aam                                                                                                    | Geboortedat.                                                                                      | Patientnr.     |  |  |  |
|                                                                                                    | T. van D                                                              | am                                                                                                    | 03-07-1970                                                                                        | 1234           |  |  |  |
|                                                                                                    |                                                                       |                                                                                                    |                                                                                                   |                |  |  |  |

### Verzendlijsten

U kunt in Sendi verzendlijsten aanmaken met meerdere ontvangers. De gegevens van de ontvangers kunt u exporteren uit uw HIS. Maak bijvoorbeeld een uitdraai van alle patiënten die in aanmerking komen voor de pneumokokkenvaccinatie.

Ga via het menu-item 'Versturen' naar de verzendlijsten of klik rechts op het tandwieltje en kies daar voor verzendlijsten. Op deze pagina kunt u:

- Nieuwe verzendlijsten toevoegen
- Verzendlijsten bewerken
- Eén of meerdere ontvangers toevoegen aan een verzendlijst
- · Eén of meerdere ontvangers verwijderen uit een verzendlijst
- Hele verzendlijsten verwijderen

| Sendi                                                                                                    | Start            | Versturen -      | Opvragen                                                                          | Beoordelen      | Afgehandeld        |                                                                                                    | Michiel van d •                                                                                                    | Ø |  |  |
|----------------------------------------------------------------------------------------------------|------------------|------------------|-----------------------------------------------------------------------------------|-----------------|--------------------|----------------------------------------------------------------------------------------------------|----------------------------------------------------------------------------------------------------|---|--|--|
| <b>/erzendlijs</b> t                                                                                                    | <b>en</b> Behee  | er hier verzend  | lijsten voor he                                                                   | t verzenden van | een bulkbericht of | -verzoek                                                                                                    |                                                                                                    |   |  |  |
| zoek verzendlijst                                                                                                    | 1                | 0 per pagina 🗸 🗸 | )                                                                                 |                 | 1                  | Vieuwe lijst                                                                                                    | Maak eenvoudig een verzendlijst aan!                                                                                                    |   |  |  |
| Naam verzendlijst     Image: Constraint of the second second |                  | ↑↓ Geb           | Gebruiker     Tu     Gemaakt op     Tu       Annet Bergman     01-10-2024     ··· |                 |                    | groep patiënten selecteren voor het verzenden van<br>een bulkbericht of -verzoek. Voeg eenvoudig<br>ontvangers toe en stuur uw berichten naar uw<br>patiënten met één druk op de knop. |                                                                                                    |   |  |  |
| Totaal: 1<br>≡ <u>Bekijk verwijder</u>                                                                                                    | le verzendlijste | <u>:n</u>        |                                                                                   |                 |                    | 1                                                                                                    | CSV-bestand<br>U kunt eventueel een CSV-bestand met een<br>patiëntenlijst importeren. De lijst moet boven als<br>eerste rij de namen van de kolommen bevatten |   |  |  |

#### **Gegevens importeren**

Als u meerdere ontvangers wilt toevoegen aan een verzendlijst, kunt u het beste gebruikmaken van de importeerfunctie. Hiermee kunt u in één keer honderden ontvangers toevoegen. De gegevens kunt u naar Excel exporteren vanuit uw HIS.

Let op: het is belangrijk dat het Excel-bestand precies overeenkomt met dit voorbeeld:

|   | А          | В             | С         | D             |
|---|------------|---------------|-----------|---------------|
| 1 | naam       | geboortedatum | patientnr | telefoon      |
| 2 | H. Pot     | 01/05/1980    | 12345     | 0031612345678 |
| 3 | R. Gottier | 12/03/2000    | 54321     | 0612345678    |
| 4 |            |               |           |               |
| 5 |            |               |           |               |

Vooral de volgorde is erg belangrijk. De gegevens kunt u wel net iets anders invullen, zoals bijvoorbeeld:

Mw. A Jansen / 12-03-1992 / 003229993 / 06-12345678 JANSEN A. / 12-03-1992 / 99112 / 612345678

Mocht u problemen ervaren met het aanmaken van de verzendlijsten dan kunt u het beste per e-mail contact met ons opnemen via support@medi-link.nl.

## **SMS** inplannen

### **Bericht inplannen**

Als u een bericht wilt inplannen voor een later moment, kies dan bij de laatste stap van het bericht maken voor 'bericht inplannen'. Deze knop zit links van de oranje 'Verstuur direct'-knop.

| Bericht versturen<br>Tekst van het bericht<br>Spreekt de patiënt een andere taal? Nee Ja<br>Standaard teksten<br>Uw bericht:<br>Beste patiënt,<br>Hierbij herinneren wij aan uw afspraak vandaag om 11:10 | Geef daarna aan op welk moment de<br>SMS verstuurd moet worden. Dit kunt u<br>ook gebruiken voor bulkberichten!                  |
|----------------------------------------------------------------------------------------------------|----------------------------------------------------------------------------------------------------|
| Plan be                                                                                                    | ericht in X                                                                                                    |
| Voeg een link toe<br>Thuisarts zelfzorgadvies Datu 10/ THUISARTS.NL    Zoek op trefwoord Con                                                                                                    | een verstuurmoment<br>m<br>10/2024 Tijd<br>08:00 ©<br>troleer uw bericht                                                         |
| Uw Afsluiting<br>Met vriendelijke groet,<br>Afzender<br>Hulsartspraktijk van Maas                                                                                                    | Beste patiënt,<br>Herbij herinneren wij aan uw afspraak vandaag om 11:10<br>Vet vriendelijke groet,<br>Huisartspraktijk van Maas |
| Verstuur beric                                                                                                    | Annuleer 🛛 🛷 Plan in                                                                                                    |

### Geplande berichten inzien

Via het menu-item 'Versturen' kunt u naar het overzicht van de geplande berichten. Hier kunt u de inhoud van de berichten zien en eventueel geplande sms'jes verwijderen.

| Sendi                            | Start  | Versturen <del>-</del>                                    | Opvragen | Beoordelen    | Afgehandeld |           |    |             | Michi    | iel van d | • |
|----------------------------------|--------|-----------------------------------------------------------|----------|---------------|-------------|-----------|----|-------------|----------|-----------|---|
| eplande co                       | ntacte | <ul> <li>Normaal bericht</li> <li>Bulk bericht</li> </ul> |          |               |             |           |    |             |          |           |   |
| zoek gepland contact Contacttype |        | Verzendlijsten                                            |          |               |             |           |    |             |          |           |   |
|                                  |        | C Geplande berichte                                       | en↑↓     | Aantal ontvan | ngers ↑↓    | Gebruiker | ↑↓ | Gepland voo | or       | ↑↓        |   |
| Devicht von ontiont              |        |                                                           |          | 1             |             |           |    | 10-10-2024  | 08:00:00 |           |   |